| Global Leading University 'SKKU'                |                                                                           | KOR   KINGOBOT   | KINGO ID LOGIN             |
|-------------------------------------------------|---------------------------------------------------------------------------|------------------|----------------------------|
| TODAY<br>Tuition payment period for 2020 Sprin… | SUNG KYUN KWAN UNIVERSITY                                                 |                  | S-Gallery <b>《</b><br>第一步: |
| 8 <i>B</i> Q                                    | About SKKU Admission Academics Research Univ-Industry Collabo. Internatio | onal Campus Life | Graduate KINGO ID          |
| Class                                           | ses for First and second wee<br>f the Spring semester, 2020               | eks              |                            |
|                                                 | https://icampus.skku.edu/                                                 |                  |                            |

The 1st and 2nd week classes will be held online at the new iCampus platform.

| Got | o i-Campus | s   |  |
|-----|------------|-----|--|
| -   | See.       | 200 |  |

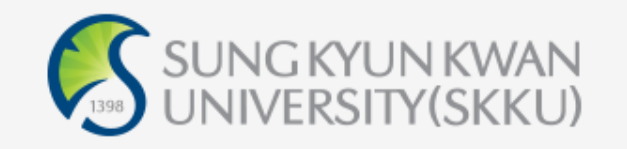

| 0                                 | Korean                | ۲                     | English                   |    |
|-----------------------------------|-----------------------|-----------------------|---------------------------|----|
| Enter your ID.                    |                       |                       | Save ID                   |    |
| Enter your password.              |                       |                       |                           |    |
| Sign in                           |                       |                       |                           |    |
| Sign-up Find ID Find Passv        | vord   With           | drawal                |                           |    |
| Sign-in HELP(                     | ?                     |                       |                           |    |
| IT Call Center TEL 031-299-6119 E | E-Mail <b>help@</b> s | s <mark>kku.</mark> e | <b>du</b><br>. Contact us | IS |

|          |                        |                                                                              | ▲ Collapse |         |        |                           |   |
|----------|------------------------|------------------------------------------------------------------------------|------------|---------|--------|---------------------------|---|
|          | Global Lea             | ৰ্বইপ্ৰস্থৰ<br>ading University 'SKKU'                                       |            |         |        |                           |   |
| ik       | gMail(@g.skk           | ku.edu)                                                                      |            |         | _      | Personal Calendar         | P |
|          | Inbox                  | <ul> <li>자동 회신: 심사결과 확인</li> </ul>                                           | VISA       | 2019-05 | 5-20   | Fri                       |   |
| cinfo    | Sent                   | • 팀 드라이브에 추가되었습니다. 0성균관대(학생)                                                 | "구글관리 :    | 2018-07 | 7-20   | 2/21 o No Data            |   |
| ]        |                        | • 0성균관대(전체) - 액세스 요청                                                         | "정기헌       | 2018-07 | 7-13   | Sat                       |   |
| f        |                        | • 0성균관대(전체) - 액세스 요청                                                         | "김자언       | 2018-07 | 7-12   | 2/22 O No Data            |   |
| Ship     |                        | • 0성균관대(전체) - 액세스 요청                                                         | "최미정       | 2018-07 | 7-12   | Sun<br>2/23 O No Data     |   |
| ,        |                        | • 0성균관대(전체) - 액세스 요청                                                         | "김자언       | 2018-07 | 7-12 🗸 | 2.23 0 110 040            |   |
| , 드<br>동 |                        |                                                                              |            |         |        |                           |   |
| )        | Board                  |                                                                              | <          | >       | -      | Event Cal. Event Academic | _ |
| 4        | Recent                 | <ul> <li>Notice Regarding the Adjustment of the Hours Used for C-</li> </ul> | ··· ORG ID | 2020    | /02/12 | Fri<br>2/21 o No Data     |   |
| 1        | Academics<br>Admission | Prevention of a Novel Coronavirus Infection                                  | ORG ID     | 2020    | /01/29 |                           |   |
| J        | Recruit                | - Recruitment guidance for dormitory for the first semester                  | ORG ID     | 2020    | /01/23 | Sat                       |   |
| ne       | Scholarship            | - Entrance Ceremony of Sungkyunkwan University in 2020                       | ORG ID     | 2020    | /01/15 | Lizz V No Data            |   |
|          | General                | Chinese Government Scholarship Recruitment                                   | ORG ID     | 2020    | /01/08 | Sun                       |   |
| ria<br>J |                        |                                                                              |            |         |        | 2725 O No Data            |   |

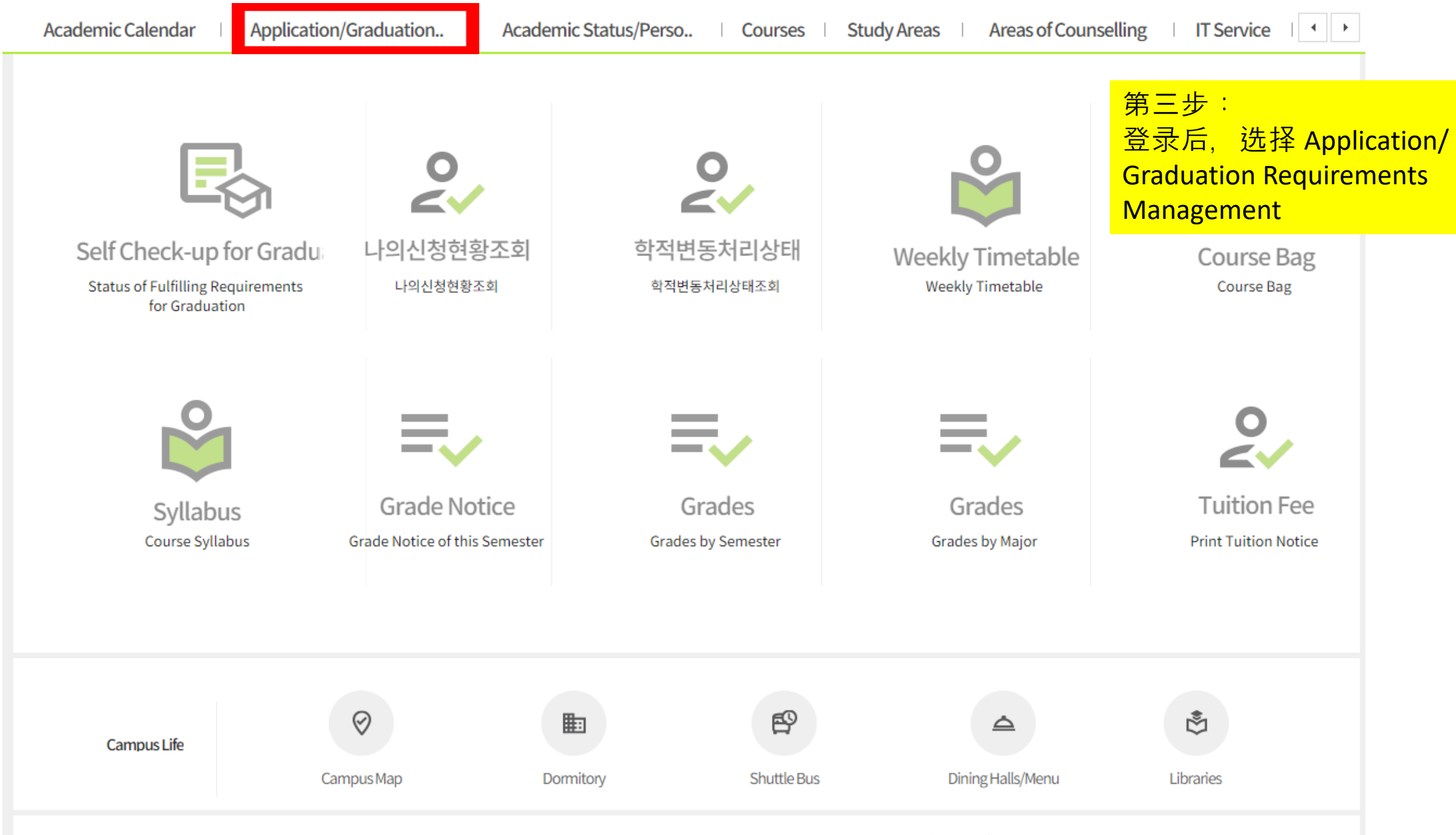

COPYRIGHT © 2019 SUNGKYUNKWAN UNIVERSITY ALL RIGHTS RESERVED. Open source licenses

| Academic Calendar       | Application/Graduation             | Academic Status/Perso                                              | Courses Study A                                                                         | reas   International Stu                                                                                                    | udent                                     |
|-------------------------|------------------------------------|--------------------------------------------------------------------|-----------------------------------------------------------------------------------------|----------------------------------------------------------------------------------------------------|-------------------------------------------|
| Notice                  | 나의신청현황조회                           | Entry Information (Arrival Da                                      | Address input for Degree Cer                                                            | Application for Leave of Abse<br>Notice                                                                                                    | 第四步:<br>点击Entry information(Arrival Date) |
|                         |                                    |                                                                    |                                                                                         | Application for General Leave<br>Check-up the Application Stat                                                                                                    | 논문제출자격시험신청내역                              |
| 조기수료신청                  | Application for Scholarship        | Application for Tuition Fee                                        | Health Care Center                                                                      | Dormitory                                                                                                    | 석박사통합과정                                   |
| Early Completion of Com | bine Registering Bank Account to R | App/Cancellation for Tuition Ir<br>Application for registration un | An appointment for a medical<br>Medical checkup results<br>An appointment for consultat | Dorm info.<br>Dorm application<br>Reserve (waiting list)<br>Submit the Check-in list<br>check-out list<br>Refund Account Info.<br>Register Sleep Out<br>Application of facility usage<br>Change of Meal Plan<br>비사생식수신청(학생)<br>Application of Hobby Class<br>Hobby Class Application Resu<br>GYM(Shin-gwan) registration<br>Certification of Resident | Combined Master and PhD Pr                |

| Academic Calendar Application/Graduation Acad                                                                                                    | demic Status/Perso Courses                                                                                                    | Study Areas Areas of                                                                     | Counselling   IT Serv                                      | vice I I I                                                                    |
|----------------------------------------------------------------------------------------------------|----------------------------------------------------------------------------------------------------|------------------------------------------------------------------------------------------|------------------------------------------------------------|-------------------------------------------------------------------------------|
| Entry Informatio ×                                                                                                    |                                                                                                    |                                                                                          |                                                            |                                                                               |
| Application/Graduation Requirements Management > Entry Information(An                                                                                                    | Arrival Date)                                                                                                    | 1                                                                                        | ADD                                                        | SAVE                                                                          |
| Student ID Name                                                                                                    | Sex                                                                                                    | Major                                                                                    | SEARCH                                                     |                                                                               |
| [Notice and Terms]<br>According to the instructions from the Ministry of Education of K<br>Notifications on academics and information will be sent to the co<br>Collected contact information will only be used for the administr<br>Inquiry: Phone (02-760-0023), email (skku119@skku.edu) | Korea, international students have to report th<br>contact information you have input on the syst<br>trative process related to prevention of Corona | ir arrival in Korea to SKKU imme<br>m. Please be sure to input your o<br>irus infection. | diately upon arrival.<br>contact information and add       | 第五步:<br>先点击ADD,再点击<br>SEATCH, 会出现Entry<br>information(入境信<br>息),编辑Departure(出 |
| Entry Information Total 1 / 1                                                                                                    | Departure                                                                                                    | f Visit Hubei Residence                                                                  | Symptom Self                                               | 发地)信息,选择自己                                                                    |
| Input Type Inpet Date Departure Transit/Transfer                                                                                                    | Date Arrival Date Time Attache                                                                                                    | File (Y/N) Type                                                                          | (Y/N) Quarantine<br>(Y/N) (Y/N)                            | 出現的国象。                                                                        |
| Input by GLS 2020/01/30 00                                                                                                    | 000/01/01 2020/01/13 108                                                                                                    |                                                                                          |                                                            |                                                                               |
|                                                                                                    |                                                                                                    |                                                                                          |                                                            |                                                                               |
| $Document \ Upload (JPG, PDF) (Departure \rightarrow Transfer \rightarrow Korea)$                                                                                                    |                                                                                                    |                                                                                          | යි. Search                                                 | h File Delete                                                                 |
| Address in Korea                                                                                                    | Q 1. Sy<br>③ Fe                                                                                                    | nptoms:<br>er- above 37.5 degrees ② Coug<br>have one or more symptoms list               | h ③ Sore Throat ④ Dyspnea<br>ed above, please mark the fol | llowing.                                                                      |
| Cellphone                                                                                                    |                                                                                                    | st Day 2nd Day 3rd Da                                                                    | ay 4th Day 5th Day                                         | 6th Day 13th Day                                                              |
| E-mail                                                                                                    | Self                                                                                                    | uarantine Check                                                                          |                                                            |                                                                               |
| Wechat                                                                                                    |                                                                                                    | st Day 2nd Day 3rd Da                                                                    | ay 4th Day 5th Day                                         | 6th Day                                                                       |
| Kakaotalk                                                                                                    |                                                                                                    | ith Day 🗌 9th Day 📄 10th D                                                               | Day 🔄 11th Day 🔄 12th Day                                  | 13th Day                                                                      |

| Aca   | demic Caler                    | ndar   A                                                            | pplication/Grad                                                   | luation Ad                                                      | cademic Sta                       | atus/Perso                        | Cours                         | ses   Stud                               | dy Areas                    | Areas of (        | Counselling                            | IT Service                                                                                                    | •                              |
|-------|--------------------------------|---------------------------------------------------------------------|-------------------------------------------------------------------|-----------------------------------------------------------------|-----------------------------------|-----------------------------------|-------------------------------|------------------------------------------|-----------------------------|-------------------|----------------------------------------|----------------------------------------------------------------------------------------------------|--------------------------------|
| ≡ E   | entry Informatic               | ×                                                                   |                                                                   |                                                                 |                                   |                                   |                               |                                          |                             |                   |                                        |                                                                                                    |                                |
| 🚖 Арр | lication/Grad                  | uation Require                                                      | ements Manageme                                                   | nt > Entry Information                                          | n(Arrival Date                    | 2)                                |                               |                                          |                             |                   |                                        | ADD SAVE                                                                                                    | _                              |
|       | Student ID<br>[Notice          | and Terms]                                                          | Name<br>ructions from the M                                       | e <b>Education</b>                                              | of Korea, inte                    | Sex                               | ents have to r                | Maj                                      | or                          | o SKKU immed      | 第六<br>如石<br>转机<br><sub>diate</sub> 地)- | 、步:<br>E第三国家/地区<br>l, 请在Transit/<br>一栏中选择过境                                                                                                    | (港澳台)<br>Fransfer(经过<br>国家/地区。 |
| Entr  | Notifica<br>Collect<br>Inquiry | ations on acad<br>ed contact info<br>r: Phone (02-76<br>Total 1 / 1 | emics and informa<br>ormation will only l<br>60-0023), email (skl | ition will be sent to the be used for the admir ku119@skku.edu) | ie contact infi<br>iistrative pro | ormation you r<br>cess related to | nave input on<br>prevention o | the system. Pl                           | ease be sure t<br>nfection. | o input your c    | ontact informa                         | ation and address of residenc                                                                                                    | e tr                           |
|       | Input Type                     | Input Date                                                          | Departure                                                         | Transit/Transfer                                                | Departure<br>Date                 | Arrival Date                      | Elapsed<br>Time               | Type of<br>Attached File                 | Visit Hubei<br>(Y/N)        | Residence<br>Type | Symptom<br>(Y/N)                       | Self<br>Quarantine<br>(Y/N)                                                                                                    |                                |
|       | Input by GLS                   | 2020/01/30                                                          |                                                                   | •                                                               | 0000/01/01                        | 2020/01/13                        | 108                           |                                          |                             |                   |                                        | (1)11                                                                                                    |                                |
| Do    | cument Uploa                   | ad(JPG, PDF)(D                                                      | )eparture→Transfe                                                 | er→Korea)                                                       |                                   |                                   |                               |                                          |                             |                   |                                        | 🕹 Search File Delete                                                                                                    |                                |
| Addı  | ress in Korea                  |                                                                     |                                                                   |                                                                 |                                   |                                   | Q                             | 1. Symptor<br>① Fever- al<br>If you have | ns:<br>pove 37.5 deg        | rees ② Cough      | ③ Sore Throad<br>ad above, plead       | at ⊕ Dyspnea<br>se mark the following.                                                                                                    |                                |
| Cell  | phone                          |                                                                     |                                                                   |                                                                 |                                   |                                   |                               | 1st Da                                   | y 2nd D                     | ay 🗌 3rd Day      | y 🔄 4th Day                            | y 5th Day 6th Day                                                                                                    |                                |
| E-ma  | ail                            |                                                                     |                                                                   |                                                                 |                                   |                                   |                               | SelfQuara                                | ntine Check                 | ,                 | ,                                      | ,,,,,,,,,,,,,,,,,,,,,,,,,,,,,,,,,,,,,,,,,,,,,,,,,,,,,,,,,,,,,,,,,,,,,,,,,,,,,,,,,,,,,,,,,,,,,,,,,,,,,,,,,,,,,,,,,,,,,,,,,,,,,,,,,,,,,,,,,,,,,,,,,,,,,,,,,,,,,,,,,,,,,,,,,,,,,,,,,,,,,,,,,,,,,,,,,,,,,,,,,,,,,,,,,,,,,,,,,,,,,,,,,,,,,,,,,,,,,,,, _,, _ |                                |
| Wec   | hat                            |                                                                     |                                                                   |                                                                 |                                   |                                   |                               | 1st Da                                   | y 2nd D                     | ay 🔄 3rd Day      | y 📃 4th Day                            | 5th Day 6th Day                                                                                                    | 2                              |
| Naka  | aotatk                         |                                                                     |                                                                   |                                                                 |                                   |                                   |                               |                                          |                             | 10000             |                                        |                                                                                                    |                                |

| A | cademic Calen                                | idar   A                                                                              | pplication/Grad                                                                          | uation                                                                                 | Academic St                                           | atus/Perso                                                      | Course                                        | es 🕴 Study A                                                                | Areas                               | Areas of C                      | Counselling                      | IT Sen                                | /ice ∣ ◀ ▶              |                                 |          |
|---|----------------------------------------------|---------------------------------------------------------------------------------------|------------------------------------------------------------------------------------------|----------------------------------------------------------------------------------------|-------------------------------------------------------|-----------------------------------------------------------------|-----------------------------------------------|-----------------------------------------------------------------------------|-------------------------------------|---------------------------------|----------------------------------|---------------------------------------|-------------------------|---------------------------------|----------|
| ≡ | Entry Informatio                             | ×                                                                                     |                                                                                          |                                                                                        |                                                       |                                                                 |                                               |                                                                             |                                     |                                 |                                  |                                       |                         |                                 |          |
| ☆ | Application/Gradu                            | uation Require                                                                        | ements Managemer                                                                         | nt > Entry Informati                                                                   | on(Arrival Dat                                        | e)                                                              |                                               |                                                                             |                                     |                                 |                                  | ADD                                   | SAVE                    |                                 |          |
|   | Student ID                                   |                                                                                       | Name                                                                                     | 2                                                                                      |                                                       | Sex                                                             |                                               | Major                                                                       |                                     |                                 |                                  | se <mark>第七。<br/>点击[</mark><br>选择]    | 步:<br>Departure<br>年添加出 | e Date(出<br>造日期                 | 出发日      |
|   | (Notice a<br>Accordi<br>Notifica<br>Collecte | and Terms]<br>ing to the instr<br>ations on acad<br>ed contact info<br>: Phone (02-76 | ructions from the M<br>emics and informa<br>prmation will only b<br>60-0023), email (skl | inistry of Education<br>tion will be sent to<br>be used for the adm<br>su119@skku.edu) | n of Korea, inte<br>the contact in<br>inistrative pro | ernational student<br>formation you hav<br>ocess related to pro | ts have to re<br>ve input on t<br>evention of | eport their arrival i<br>the system. Please<br>Coronavirus infec            | in Korea to<br>e be sure t<br>tion. | o SKKU immed<br>o input your co | liately upon a<br>ontact informa | ····································· | Arrival Da<br>并添加入      | 表口款<br>te(入 <sup>」</sup><br>境日期 | 。<br>遺日) |
| E | Entry Information                            | Total 1 / 1                                                                           | 55 5525); cmar (5r                                                                       |                                                                                        |                                                       |                                                                 |                                               |                                                                             |                                     |                                 |                                  | 0.11                                  |                         |                                 |          |
| [ | Input Type                                   | Input Date                                                                            | Departure                                                                                | Transit/Transi                                                                         | Departure<br>Date                                     | Arrival Date E                                                  | Ela sed<br>Tine A                             | Type of Visi<br>Attached File                                               | it Hubei<br>(Y/N)                   | Residence<br>Type               | Symptom<br>(Y/N)                 | Self<br>Quarantine<br>(Y/N)           | App. Status             |                                 |          |
|   | Input by GLS                                 | 2020/01/30                                                                            |                                                                                          |                                                                                        | // 🛗                                                  | 2020/01/13                                                      | 108                                           |                                                                             |                                     |                                 |                                  |                                       |                         |                                 |          |
|   | Document Uploa                               | nd(JPG,PDF)(D                                                                         | )eparture→Transfe                                                                        | er→Korea)                                                                              |                                                       |                                                                 |                                               |                                                                             |                                     |                                 |                                  | ය Searc                               | h File Delete           |                                 |          |
| A | Address in Korea                             |                                                                                       |                                                                                          |                                                                                        |                                                       |                                                                 | Q                                             | <ol> <li>Symptoms:</li> <li>Fever-above</li> <li>If you have one</li> </ol> | e 37.5 degr                         | rees ② Cough<br>vmptoms liste   | ③ Sore Throa                     | t ⊕ Dyspnea<br>se mark the fo         | llowing.                |                                 |          |
| C | Cellphone                                    |                                                                                       |                                                                                          |                                                                                        |                                                       |                                                                 |                                               | 1st Day<br>8th Day                                                          | 2nd Da                              | ay 📄 3rd Day                    | y 4th Day                        | 5th Day                               | 6th Day                 |                                 |          |
| E | -mail                                        |                                                                                       |                                                                                          |                                                                                        |                                                       |                                                                 |                                               | SelfQuarantine                                                              | e Check                             |                                 |                                  |                                       |                         |                                 |          |
| v | Vechat<br>Kakaotalk                          |                                                                                       |                                                                                          |                                                                                        |                                                       |                                                                 |                                               | 1st Day<br>8th Day                                                          | 2nd Da                              | ay 📄 3rd Day<br>y 📄 10th Da     | y 📃 4th Day<br>ay 📃 11th Da      | 9 5th Day<br>y 12th Day               | 6th Day                 |                                 |          |
|   |                                              |                                                                                       |                                                                                          |                                                                                        |                                                       |                                                                 |                                               |                                                                             |                                     |                                 |                                  |                                       |                         |                                 |          |

| Academic Calendar Application/Graduation                                                                                                    | Academic Status/Perso Courses Study Areas                                                                                                    | Areas of Counselling IT Service                                |
|----------------------------------------------------------------------------------------------------|----------------------------------------------------------------------------------------------------|----------------------------------------------------------------|
| Entry Informatio ×                                                                                                    |                                                                                                    |                                                                |
| Application/Graduation Requirements Management > Entry Informat                                                                                                    | tion(Arrival Date)                                                                                                    | ADD SAVE                                                       |
| Student ID Name                                                                                                    | Sex Major M                                                                                                    | 第八步:                                                           |
| [Notice and Terms]<br>According to the instructions from the Ministry of Educatio<br>Notifications on academics and information will be sent to<br>Collected contact information will only be used for the adm | on of Korea, international students have to report their arrival in Kor<br>o the contact information you have input on the system. Please be su<br>ministrative process related to prevention of Coronavirus infection. | 点击Type of Attached File, 选择将要添加的材料类型, 可选择机票原件或者出入境事实证明书        |
| Inquiry: Phone (02-760-0023), email (skku119@skku.edu) Entry Information Total 1 / 1                                                                                                    |                                                                                                    |                                                                |
| Input Type Input Date Departure Transit/Transfe                                                                                                    | r Departure Arrival Date Elapted Type of Visi Hube Attached File (/N)                                                                                                    | ei Residence Symptom Self<br>Type (Y/N) Quarantine App. Status |
| Input by GLS 2020/01/30                                                                                                    | 0000/01/01 2020/01/13                                                                                                    |                                                                |
| Document Upload(JPG, PDF)(Departure→Transfer→Korea)                                                                                                    |                                                                                                    | 🕹 Search File Delete                                           |
| Address in Korea                                                                                                    | Q 1. Symptoms:                                                                                                    | degrees ② Cough ③ Sore Throat ④ Dyspnea                        |
| Detailed Address                                                                                                    | If you have one or mo                                                                                                    | re symptoms listed above, please mark the following.           |
| Cellphone                                                                                                    | 1st Day 2nd                                                                                                    | d Day 3rd Day 4th Day 5th Day 6th Day                          |
| E-mail                                                                                                    | Self Quarantine Chec                                                                                                    | :k                                                             |
| Wechat                                                                                                    | 1st Day 2n                                                                                                    | d Day 🔄 3rd Day 🔄 4th Day 📄 5th Day 📄 6th Day 📄                |
| Kakaotalk                                                                                                    | 8th Day 9th                                                                                                    | h Day 🔄 10th Day 🔄 11th Day 🔄 12th Day 🔄 13th Day 🔄            |

| A | cademic Calen                                            | dar 🗆 Ap                                                                                  | oplication/Grad                                                                         | uation A                                                                                | cademic Sta                                          | atus/Perso                                        | Cour                                           | ses   Stud                                                | dy Areas                                         | Areas of C                  | Counselling                      | IT Servi                 | ce I                         | ►                             |
|---|----------------------------------------------------------|-------------------------------------------------------------------------------------------|-----------------------------------------------------------------------------------------|-----------------------------------------------------------------------------------------|------------------------------------------------------|---------------------------------------------------|------------------------------------------------|-----------------------------------------------------------|--------------------------------------------------|-----------------------------|----------------------------------|--------------------------|------------------------------|-------------------------------|
| ≡ | Entry Informatio                                         | . ×                                                                                       |                                                                                         |                                                                                         |                                                      |                                                   |                                                |                                                           |                                                  |                             |                                  |                          |                              |                               |
|   | Application/Gradu                                        | uation Requirer                                                                           | ments Managemen                                                                         | t > Entry Informatio                                                                    | n(Arrival Date                                       | 2)                                                |                                                |                                                           |                                                  |                             |                                  | ADD                      | SAVE                         | _                             |
|   | Student ID                                               |                                                                                           | Name                                                                                    |                                                                                         |                                                      | Sex                                               |                                                | Maj                                                       | jor                                              |                             | 第九<br>如在                         | 步:<br>入境前途               | 经湖北                          | 省                             |
|   | [Notice a<br>Accordi<br>Notifica<br>Collecte<br>Inquiry: | and Terms]<br>ing to the instru-<br>ations on acade<br>ed contact info<br>: Phone (02-760 | uctions from the Mi<br>emics and informat<br>rmation will only b<br>0-0023), email (skk | inistry of Education<br>ion will be sent to th<br>e used for the admi<br>u119@skku.edu) | of Korea, inte<br>ne contact info<br>nistrative prod | rnational stud<br>ormation you<br>cess related to | lents have to<br>have input or<br>prevention o | report their arri<br>1 the system. Pl<br>of Coronavirus i | ival in Korea to<br>ease be sure to<br>nfection. | SKKU immed<br>input your co | 请在<br>「<br>与否)<br>一<br>如不约<br>过) | Visit Hub<br>一栏中<br>经过选择 | ei(Y/N)<br>选择Vis<br>Not Visi | (途经湖北<br>iited(经过),<br>ted(未经 |
| E | intry Information                                        | Total 1 / 1                                                                               |                                                                                         |                                                                                         | Departure                                            |                                                   | Flanced                                        | Turne of                                                  | Visit Uub si                                     | lasidanas                   | Sumatom                          | Self                     |                              |                               |
| [ | Input Type                                               | Input Date                                                                                | Departure                                                                               | Transit/Transfer                                                                        | Departure<br>Date                                    | Arrival Date                                      | Time                                           | Attached lile                                             | (Y/N)▲                                           | Туре                        | (Y/N)                            | Quarantine<br>(Y/N)      | App. Status                  |                               |
|   | Input by GLS                                             | 2020/01/30                                                                                |                                                                                         |                                                                                         | 0000/01/01                                           | 2020/01/13                                        | 108                                            |                                                           | •                                                | •                           |                                  |                          |                              |                               |
|   | Document Uploa                                           | d(JPG, PDF)(De                                                                            | eparture→Transfe                                                                        | r→Korea)                                                                                |                                                      |                                                   |                                                |                                                           |                                                  |                             |                                  | 🕹 Search                 | File Delete                  |                               |
| A | ddress in Korea                                          |                                                                                           |                                                                                         |                                                                                         |                                                      |                                                   | Q                                              | 1. Sympton<br>① Fever- at<br>If you have                  | ns:<br>bove 37.5 degre                           | es ②Cough                   | ③ Sore Throa                     | at ④ Dyspnea             | owing.                       |                               |
| c | ellphone                                                 |                                                                                           |                                                                                         |                                                                                         |                                                      |                                                   |                                                | 1st Da                                                    | ay 2nd Day                                       | y 3rd Day                   | v 🗌 4th Day                      | y Sth Day                | 6th Day                      |                               |
| E | -mail                                                    |                                                                                           |                                                                                         |                                                                                         |                                                      |                                                   |                                                | Self Quarar                                               | ntine Check                                      |                             |                                  |                          |                              |                               |
| v | Vechat                                                   |                                                                                           |                                                                                         |                                                                                         |                                                      |                                                   |                                                | 1st Da                                                    | ay 📄 2nd Day                                     | y 📃 3rd Day                 | 4th Day                          | / 5th Day                | 6th Day                      |                               |
| K | akaotalk                                                 |                                                                                           |                                                                                         |                                                                                         |                                                      |                                                   |                                                | 8th Da                                                    | ay 📄 9th Day                                     | 10th Da                     | y 🔄 11th Da                      | ay 12th Day              | 13th Day                     |                               |

| Academic Caler     | ndar   A                                                                                   | pplication/Grad                                                                        | luation A                                                                                   | cademic St                                         | atus/Perso                                        | Cour                                           | ses Stu                                               | dy Areas                                       | Areas of (                      | Counselling                     | IT Ser                      | vice                                            | ►                  |
|--------------------|--------------------------------------------------------------------------------------------|----------------------------------------------------------------------------------------|---------------------------------------------------------------------------------------------|----------------------------------------------------|---------------------------------------------------|------------------------------------------------|-------------------------------------------------------|------------------------------------------------|---------------------------------|---------------------------------|-----------------------------|-------------------------------------------------|--------------------|
| Entry Informatio   | o ×                                                                                        |                                                                                        |                                                                                             |                                                    |                                                   |                                                |                                                       |                                                |                                 |                                 |                             |                                                 |                    |
| ☆ Application/Grad | uation Require                                                                             | ments Manageme                                                                         | nt > Entry Informatio                                                                       | n(Arrival Date                                     | 2)                                                |                                                |                                                       |                                                |                                 |                                 | ADD                         | SAVE                                            | _                  |
| Student ID         |                                                                                            | Name                                                                                   | e                                                                                           |                                                    | Sex                                               |                                                | Ма                                                    | ijor                                           |                                 |                                 | SEARCH                      |                                                 |                    |
| Inquiry            | and Terms]<br>ling to the instru<br>ations on acade<br>ted contact info<br>r: Phone (02-76 | uctions from the M<br>emics and informa<br>ormation will only I<br>0-0023), email (skl | linistry of Education<br>tion will be sent to tl<br>be used for the admi<br>ku119@skku.edu) | of Korea, inte<br>he contact inf<br>nistrative pro | rnational stud<br>ormation you<br>cess related to | lents have to<br>have input or<br>prevention o | report their arr<br>1 the system. P<br>of Coronavirus | ival in Korea t<br>lease be sure<br>infection. | o SKKU immeo<br>to input your c | liately upon a<br>ontact inform | rriva<br>ation 点击<br>择有     | <del>步:</del><br>G <mark>Resider</mark><br>E韩国的 | nce Type选<br>I居住形态 |
| Entry Information  | Total 1 / 1                                                                                |                                                                                        |                                                                                             |                                                    |                                                   |                                                |                                                       |                                                |                                 | _                               |                             |                                                 |                    |
| Input Type         | Input Date                                                                                 | Departure                                                                              | Transit/Transfer                                                                            | Departure<br>Date                                  | Arrival Date                                      | Elapsed<br>Time                                | Type of<br>Attached File                              | Visit Hubei<br>(Y/N)▲                          | Residence<br>Type               | S /mptom<br>(Y/N)               | Self<br>Quarantine          | App. Status                                     |                    |
| Input by GLS       | 2020/01/30                                                                                 |                                                                                        |                                                                                             | 0000/01/01                                         | 2020/01/13                                        | 108                                            |                                                       |                                                | Ŧ                               |                                 | (1/10)                      |                                                 |                    |
|                    |                                                                                            |                                                                                        |                                                                                             |                                                    |                                                   |                                                |                                                       |                                                |                                 |                                 |                             |                                                 |                    |
| Document Uploa     | ad(JPG, PDF)(D                                                                             | eparture→Transf                                                                        | er→Korea)                                                                                   |                                                    |                                                   |                                                |                                                       |                                                |                                 |                                 | 🕹 Sean                      | ch File Delete                                  |                    |
| Address in Korea   |                                                                                            |                                                                                        |                                                                                             |                                                    |                                                   | Q                                              | 1. Sympton                                            | ms:<br>boye 37 5 dee                           | rees @ Cough                    | Sore Thro:                      | at @ Dyspnea                |                                                 |                    |
| Detailed Address   |                                                                                            |                                                                                        |                                                                                             |                                                    |                                                   |                                                | If you have                                           | one or more                                    | symptoms liste                  | d above, plea                   | ise mark the fo             | ollowing.                                       |                    |
| Cellphone          |                                                                                            |                                                                                        |                                                                                             |                                                    |                                                   |                                                | 1st Da                                                | ay 📄 2nd D<br>ay 📄 9th D                       | ay 📃 3rd Day<br>ay 📃 10th Da    | y 📄 4th Day<br>ay 📄 11th Da     | y 📄 5th Day<br>ay 📄 12th Da | 9 6th Day<br>y 📄 13th Day                       |                    |
| E-mail             |                                                                                            |                                                                                        |                                                                                             |                                                    |                                                   |                                                | Self Quara                                            | ntine Check                                    |                                 |                                 |                             |                                                 |                    |
| Wechat             |                                                                                            |                                                                                        |                                                                                             |                                                    |                                                   |                                                | 1st D                                                 | ay 📃 2nd D                                     | ay 📃 3rd Day                    | y 📃 4th Day                     | / 📃 5th Day                 | 6th Day                                         |                    |
| Kakaotalk          |                                                                                            |                                                                                        |                                                                                             |                                                    |                                                   |                                                | 🗌 8th D                                               | ay 📃 9th D                                     | ay 📃 10th Da                    | ay 📃 11th Da                    | ay 📃 12th Da                | y 📃 13th Day                                    | · 🗖                |

| Academic Cale                                                                                                    | ndar / /                                                                              | Application/Grad                                                                         | duation A                                                                                     | cademic Sta                                        | atus/Perso                                          | Cou                                         | rses Stud                                                 | dy Areas                                      | Areas of C                       | Counselling                       | IT Serv                     | /ice   •                 |                      |    |
|----------------------------------------------------------------------------------------------------|---------------------------------------------------------------------------------------|------------------------------------------------------------------------------------------|-----------------------------------------------------------------------------------------------|----------------------------------------------------|-----------------------------------------------------|---------------------------------------------|-----------------------------------------------------------|-----------------------------------------------|----------------------------------|-----------------------------------|-----------------------------|--------------------------|----------------------|----|
| Entry Information                                                                                                    | o ×                                                                                   |                                                                                          |                                                                                               |                                                    |                                                     |                                             |                                                           |                                               |                                  |                                   |                             |                          |                      |    |
| 合 Application/Grad                                                                                                    | luation Requir                                                                        | ements Manageme                                                                          | ent > Entry Informatio                                                                        | n(Arrival Date                                     | 2)                                                  |                                             |                                                           |                                               |                                  |                                   | ADD                         | SAVE                     |                      |    |
| Student ID                                                                                                    | 1                                                                                     | Nam                                                                                      | ne                                                                                            |                                                    | Sex                                                 | · · · · · · · · · · · · · · · · · · ·       | Maj                                                       | jor J                                         |                                  |                                   | SEARCH                      |                          |                      |    |
| Provide the second second seco | and Terms]<br>ding to the inst<br>ations on acad<br>ted contact inf<br>y: Phone (02-7 | ructions from the M<br>demics and informa<br>formation will only<br>760-0023), email (sk | Ministry of Education<br>ation will be sent to th<br>be used for the admin<br>ku119@skku.edu) | of Korea, inte<br>ne contact inf<br>nistrative pro | rnational stud<br>ormation you l<br>cess related to | ents have to<br>have input of<br>prevention | report their arri<br>n the system. Pl<br>of Coronavirus i | val in Korea t<br>ease be sure f<br>nfection. | o SKKU immed<br>to input your co | liately upon ar<br>ontact informa | 第十一<br>在Sym<br>是否有          | ─步:<br>ptom(Y/N<br>ī疫情类( | <b>√)</b> 一栏中<br>以症状 | 选择 |
| Entry Information                                                                                                    | Total 1 / 1                                                                           |                                                                                          |                                                                                               |                                                    |                                                     |                                             |                                                           |                                               |                                  |                                   |                             |                          |                      |    |
| Input Type                                                                                                    | Input Date                                                                            | Departure                                                                                | Transit/Transfer                                                                              | Departure<br>Date                                  | Arrival Date                                        | Elapsed<br>Time                             | Type of<br>Attached File                                  | Visit Hubei<br>(Y/N)▲                         | Residence<br>Type                | Symptom<br>(Y/N)                  | Self<br>Quarantine<br>(Y/N) | App. Status              |                      |    |
| Input by GLS                                                                                                    | 2020/01/30                                                                            |                                                                                          |                                                                                               | 0000/01/01                                         | 2020/01/13                                          | 108                                         | }                                                         |                                               |                                  | •                                 | (1)11)                      |                          |                      |    |
| Document Uplo                                                                                                    | ad(JPG, PDF)(                                                                         | Departure→Transf                                                                         | fer→Korea)                                                                                    |                                                    |                                                     |                                             |                                                           |                                               |                                  |                                   | යි Search                   | h File Delete            |                      |    |
| Address in Korea                                                                                                    |                                                                                       |                                                                                          |                                                                                               |                                                    |                                                     | Q                                           | 1. Symptor<br>① Fever- al                                 | ns:<br>bove 37.5 deg                          | rees ②Cough                      | ③ Sore Throa                      | t ④ Dyspnea                 |                          |                      |    |
| Detailed Address                                                                                                    |                                                                                       |                                                                                          |                                                                                               |                                                    |                                                     |                                             | lf you have                                               | one or more s                                 | symptomsliste                    | d above, plea                     | se mark the fol             | llowing.                 |                      |    |
| Cellphone                                                                                                    |                                                                                       |                                                                                          |                                                                                               |                                                    |                                                     |                                             | 1st Da                                                    | ay 📄 2nd D<br>ay 📄 9th Da                     | ay 📄 3rd Day<br>ay 📄 10th Da     | y 📃 4th Day<br>ay 📄 11th Da       | 5th Day<br>y 12th Day       | 6th Day<br>13th Day      |                      |    |
| E-mail                                                                                                    |                                                                                       |                                                                                          |                                                                                               |                                                    |                                                     |                                             | SelfQuara                                                 | ntine Check                                   |                                  |                                   |                             |                          |                      |    |
| Wechat                                                                                                    |                                                                                       |                                                                                          |                                                                                               |                                                    |                                                     |                                             | 1st Da                                                    | iy 📃 2nd D                                    | ay 🔄 3rd Day                     | y 4th Day                         | 5th Day                     | 6th Day                  |                      |    |
| Kakaotalk                                                                                                    |                                                                                       |                                                                                          |                                                                                               |                                                    |                                                     |                                             | 8th Da                                                    | ay 📃 9th Da                                   | ay 📄 10th Da                     | ay 📃 11th Da                      | y 📃 12th Day                | 13th Day                 |                      |    |

| Acade     | 열기                                                                                                    | Application, Scathatton,               | Academic Status, Perso.                                             | 23                       | ses Study Areas Areas of Counselling IT Service                                                                                                    |
|-----------|----------------------------------------------------------------------------------------------------|----------------------------------------|---------------------------------------------------------------------|--------------------------|----------------------------------------------------------------------------------------------------|
| = Entr    | () () | 이브러리 🕨 사진 🕨                            | ▼ 4                                                                 | م                        |                                                                                                    |
|           | 구성 ▼ 새 폴더                                                                                                    |                                        |                                                                     |                          |                                                                                                    |
| ☆ Applica | ☆ 즐겨찾기 ■ 바탕 화면                                                                                                    | ▲ 사진 라이브러리<br>포함 위치: 2 개               | 정렬 순서: 폴더 ▼                                                         |                          | ADD SAVE                                                                                                    |
| Stu       | 🐞 다운로드<br>🗐 최근 위치                                                                                                    | ■ 일치하는 항목                              | 루이 없습니다.                                                            | 미리보파                     | Major Media & SEARCH                                                                                                    |
|           | 금 라이브러리 군서 문서 비디오 ▲ 사진 ▲ 음악 ▲ 컴퓨터                                                                                                    | -                                      |                                                                     | 기드 일 기<br>일을 선택하<br>십시오. | eport their arrival in Korea to SKKU immediate<br>the system. Please be sure to input your conta<br>f Coronavirus infection.<br>Generation for the structure of the structure of the str |
| Entry In  | ристуре трисоац                                                                                                    | 파일 이름(N):<br>e Departure Transit/Trans | <ul> <li>모든 파일</li> <li>열기(0)</li> <li>Bate Arrivat Date</li> </ul> | ▼<br>취소                  | 以及入現特国)                                                                                                    |
| lnp       | ut by GLS 2020/01/3                                                                                                    | 0                                      | 0000/01/01 2020/01/13                                               | 108                      | Attached File (T/N) (Y/N)                                                                                                    |
| Docun     | nent Upload(JPG, PDI                                                                                                    | F)(Departure→Transfer→Korea)           |                                                                     |                          | 소 Search File Velete                                                                                                    |
| Address   | in Korea                                                                                                    |                                        |                                                                     | Q                        | 1. Symptoms:<br>④ Fever- above 37.5 degrees ② Cough ③ Sore Throat ④ Dyspnea<br>If you have one or more symptoms listed above, please mark the following.                                                                                                    |
| Cellpho   | ne                                                                                                    |                                        |                                                                     |                          | Ist Day     2nd Day     3rd Day     4th Day     5th Day     6th Day       8th Day     9th Day     10th Day     11th Day     12th Day     13th Day                                                                                                    |
| E-mail    |                                                                                                    |                                        |                                                                     |                          | Self Quarantine Check                                                                                                    |
| Wechat    |                                                                                                    |                                        |                                                                     |                          | 1st Day 2nd Day 3rd Day 4th Day 5th Day 6th Day                                                                                                    |
| Kakaota   | alk                                                                                                    |                                        |                                                                     |                          | 8th Day 9th Day 10th Day 11th Day 12th Day 13th Day                                                                                                    |

| Academic Calenda                                                             | r Application/Grad                                                                                                    | duation A                                                                                     | cademic Sta                                           | atus/Perso                                       | Cour                                          | rses   Stud                                               | dy Areas                                         | Areas of (                      | Counselling                   | IT Service                             | ×                                                                                                    |
|------------------------------------------------------------------------------|----------------------------------------------------------------------------------------------------|-----------------------------------------------------------------------------------------------|-------------------------------------------------------|--------------------------------------------------|-----------------------------------------------|-----------------------------------------------------------|--------------------------------------------------|---------------------------------|-------------------------------|----------------------------------------|----------------------------------------------------------------------------------------------------|
| Entry Informatio                                                             | ×                                                                                                    |                                                                                               |                                                       |                                                  |                                               |                                                           |                                                  |                                 |                               |                                        |                                                                                                    |
| 合 Application/Graduati                                                       | ion Requirements Manageme                                                                                                    | nt > Entry Informatio                                                                         | n(Arrival Date                                        | )                                                |                                               |                                                           |                                                  |                                 |                               | ADD SAVE                               |                                                                                                    |
| Student ID                                                                   | Nam                                                                                                    | e                                                                                             |                                                       | Sex                                              |                                               | Мај                                                       | jor 📕                                            |                                 | 第十三                           | _ <del>步</del> :                       |                                                                                                    |
| [Notice and<br>According<br>Notificatio<br>Collected of<br>Inquiry: Physical | I Terms]<br>to the instructions from the M<br>ons on academics and informa<br>contact information will only<br>hone (02-760-0023), email (sk | Ainistry of Education<br>ation will be sent to th<br>be used for the admin<br>ku119@skku.edu) | of Korea, inter<br>he contact info<br>nistrative proc | mational stud<br>ormation you<br>cess related to | ents have to<br>have input or<br>prevention o | report their arri<br>1 the system. Pl<br>of Coronavirus i | ival in Korea t<br>lease be sure t<br>infection. | o SKKU immed<br>o input your co | 个人信<br>地址,<br>微信号<br>一个       | 記栏请务必填<br>电话号码以及<br>号与KAKAO ID业        | 真写详细韩国<br>日本有为必填<br>日本有的。<br>日本<br>日本<br>日本<br>日本<br>日本<br>日本<br>日本<br>日本<br>日本<br>日本<br>日本<br>日本<br>日本 |
| Entry Information Tot                                                        | tal 1 / 1                                                                                                    |                                                                                               |                                                       |                                                  |                                               |                                                           |                                                  |                                 |                               | 1                                      |                                                                                                    |
| Input Type Inp                                                               | put Date Departure                                                                                                    | Transit/Transfer                                                                              | Departure<br>Date                                     | Arrival Date                                     | Elapsed<br>Time                               | Type of<br>Attached File                                  | Visit Hubei<br>(Y/N)▲                            | Residence<br>Type               | Symptom<br>(Y/N)              | Self<br>Quarantine App. Status         | 5                                                                                                    |
| Input by GLS 20                                                              | 20/01/30                                                                                                    |                                                                                               | 0000/01/01                                            | 2020/01/13                                       | 108                                           |                                                           |                                                  |                                 |                               | (1).1)                                 |                                                                                                    |
| Document Upload(J                                                            | IPG, PDF)(Departure→Transf                                                                                                    | er→Korea)                                                                                     |                                                       |                                                  |                                               |                                                           |                                                  |                                 |                               | 🕹 Search File Delete                   |                                                                                                    |
| Address in Korea<br>Detailed Address                                         |                                                                                                    |                                                                                               |                                                       |                                                  | ٩                                             | 1. Symptor<br>③ Fever- al<br>If you have                  | ms:<br>bove 37.5 deg<br>one or more s            | rees ② Cough<br>ymptomsliste    | ③ Sore Throa<br>d above, plea | at ④ Dyspnea<br>se mark the following. |                                                                                                    |
| Cellphone                                                                    |                                                                                                    |                                                                                               |                                                       |                                                  |                                               | 🗌 1st Da                                                  | ay 🗌 2nd D                                       | ay 🔄 3rd Day                    | / 4th Day                     | 5th Day 6th Day                        | · 🔲                                                                                                    |
| E-mail                                                                       |                                                                                                    |                                                                                               |                                                       |                                                  |                                               | Self Quara                                                | ay 🔄 9th Da                                      | iy 🔄 10th Da                    | ay 🔄 11th Da                  | iy 🔄 12th Day 🔄 13th Da                | IУ                                                                                                    |
| Wechat                                                                       |                                                                                                    |                                                                                               |                                                       |                                                  |                                               | 1st Da                                                    | ay 2nd D                                         | ay 🔄 3rd Day                    | / 4th Day                     | 5th Day 6th Day                        | ,                                                                                                    |
| Kakaotalk                                                                    |                                                                                                    |                                                                                               |                                                       |                                                  |                                               | 8th Da                                                    | ay 📄 9th Da                                      | iy 📄 10th Da                    | ay 🔄 11th Da                  | y 12th Day 13th Da                     | у                                                                                                    |

| Academic Calendar   Application/Graduation   Academic Status/Perso   Courses   Study Areas   Areas of Counselling   IT Service   •                                                                                                    |
|----------------------------------------------------------------------------------------------------|
| Entry Informatio ×                                                                                                    |
| ☆ Application/Graduation Requirements Management > Entry Information(Arrival Date)                                                                                                    |
| 第十四步(重要)<br>Student ID Name Name Sex Sex Major Major M |
| [Notice and Terms] According to the instructions from the Ministry of Education of Korea, international students have to report their arrival in Kor Notifications on academics and information will be sent to the contact information you have input on the system. Please be so Collected contact information will only be used for the administrative process related to prevention of Coronavirus infection. Inquiry: Phone (02-760-0023), email (skku119@skku.edu) Kitications on academics and information will only be used for the administrative process related to prevention of Coronavirus infection. Inquiry: Phone (02-760-0023), email (skku119@skku.edu) Kitications on academics and information will only be used for the administrative process related to prevention of Coronavirus infection. Inquiry: Phone (02-760-0023), email (skku119@skku.edu)                                                                                                    |
| Entry Information Total 1 / 1                                                                                                    |
| Input Type Input Date Departure Transit/Transfer Date Arrival Date Arrival Date Arrival Date Time Attached File (Y/N)▲ Type (Y/N) Quarantine (Y/N)                                                                                                    |
| Input by GLS 2020/01/30 0000/01/01 2020/01/13 108                                                                                                    |
|                                                                                                    |
| Document Upload (JPG, PDF) (Departure → Transfer → Korea) Delete                                                                                                    |
| Address in Korea 1. Symptoms:                                                                                                    |
| Detailed Address If you have one or more symptoms listed above, please mark the following.                                                                                                    |
| Cellphone       1st Day       2nd Day       3rd Day       4th Day       5th Day       6th Day       1         8th Day       9th Day       10th Day       11th Day       12th Day       13th Day       1                                                                                                    |
| E-mail Self Quarantine Check                                                                                                    |
| Wechat 1st Day 2nd Day 3rd Day 4th Day 5th Day 6th Day                                                                                                    |
| Kakaotalk       8th Day       9th Day       10th Day       12th Day       13th Day                                                                                                    |